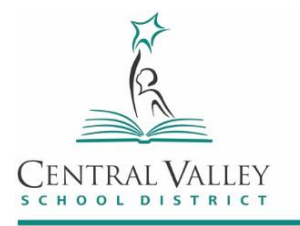

19307 E. Cataldo Avenue, Spokane Valley, WA 99016 • (509) 558-5400 • cvsd.org

## Backing up your student CVSD356 Google account with Takeout.Google.com

- 1. Log in to your Chromebook or a Chrome browser with your CVSD356 account. Open up Chrome and go to takeout.google.com
- **2.** This page greets us. You can leave everything checked (the default) and scroll to the bottom. Not all the Google account features are used by CVSD356 accounts, but that's fine.

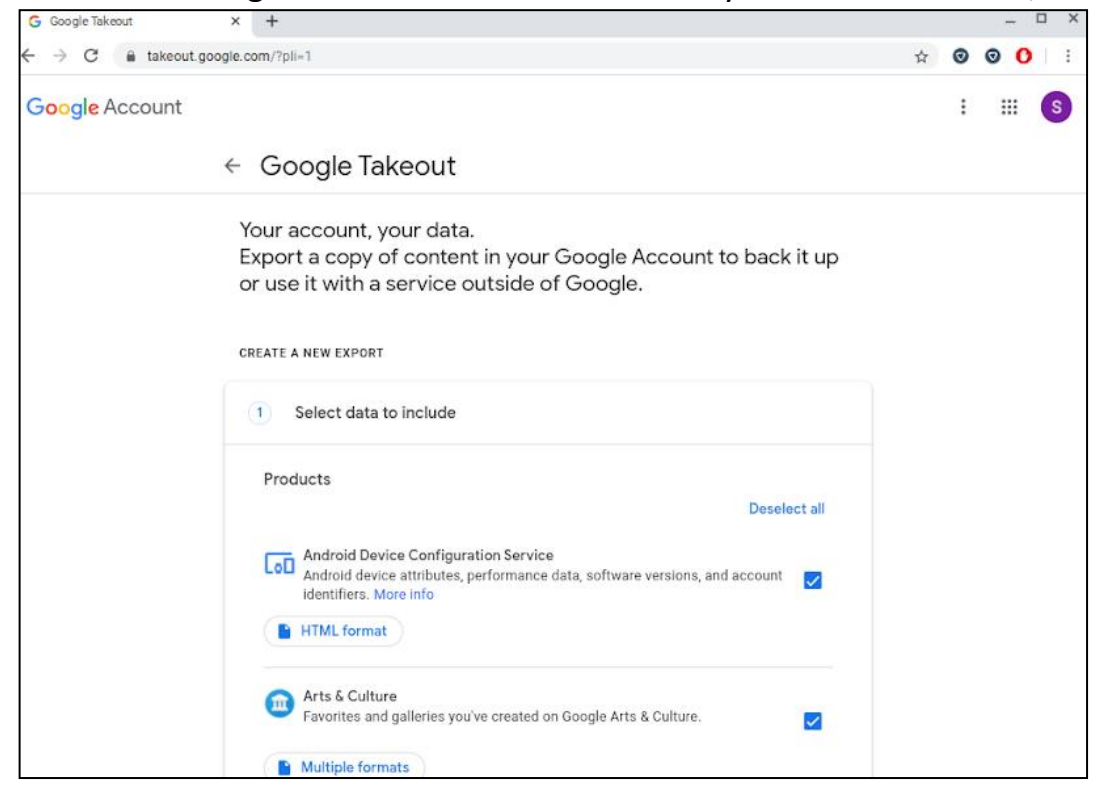

**3.** At the bottom of the page, click **Next Step** 

**4.** In part two, leave the options at their default. This will create a zip file that has all the contents of your CVSD356 account. Click **Create export** 

| G Google Takeout                                      | × +                                                              |          |   | -   | □ ;   |
|-------------------------------------------------------|------------------------------------------------------------------|----------|---|-----|-------|
| $\leftrightarrow$ $\rightarrow$ $C$ $\cong$ takeout.g | oogle.com/?pli=1                                                 | <b>¢</b> | Ø | 0 ( | )   : |
| Google Account                                        |                                                                  |          | : |     | S     |
|                                                       | ← Google Takeout                                                 |          |   |     |       |
|                                                       | 2 Choose file type, frequency & destination                      |          |   |     |       |
|                                                       | download your files.                                             | _        |   |     |       |
|                                                       | Frequency                                                        |          |   |     |       |
|                                                       | Export once                                                      |          |   |     |       |
|                                                       | 1 export                                                         |          |   |     |       |
|                                                       | O Export every 2 months for 1 year                               |          |   |     |       |
|                                                       | 6 exports                                                        |          |   |     |       |
|                                                       | File type & size                                                 |          |   |     |       |
|                                                       | .zip 👻                                                           |          |   |     |       |
|                                                       | Zip files can be opened on almost any computer.                  |          |   |     |       |
|                                                       | 2 GB 🐨                                                           |          |   |     |       |
|                                                       | Exports larger than this size will be split into multiple files. |          |   |     |       |
|                                                       | Create export                                                    |          |   |     |       |

**5.** This part may take a while, depending on how many files you have. Once it is done, you can click on **Download** to save the zip file to your Chromebook or computer locally.

| G Manage your exports                                                                                                    | × +                           |              |                 |                                                                                                    |                                                      |     |       | - | • • |
|----------------------------------------------------------------------------------------------------|-------------------------------|--------------|-----------------|----------------------------------------------------------------------------------------------------|------------------------------------------------------|-----|-------|---|-----|
| ← → C  a takeout.google.com/settings/takeout/downloads?pli=1                                                                                                    |                               |              |                 | ☆                                                                                                    | 0                                                    | 0 ( | )   : |   |     |
| Google Account                                                                                                    |                               |              |                 |                                                                                                    |                                                      |     | :     |   | S   |
|                                                                                                    | ← Manage                      | your expo    | orts            |                                                                                                    |                                                      |     |       |   |     |
| Before you copy your data to another service, check that company<br>Make sure you can take your important stuff, like your photos or c<br>ever want to leave that service.<br>Avoid downloading your exports onto public computers or saving<br>see them.<br>Visit your Google Account to explore other ways to manage your o<br>your Account. |                               |              |                 | company's data expor<br>hotos or contacts, with<br>or saving them where o<br>age your data, including | t policies.<br>you if you<br>thers can<br>g deleting |     |       |   |     |
|                                                                                                    | Export                        | Created on   | Available until | Details                                                                                               |                                                      |     |       |   |     |
|                                                                                                    | 44 products<br>less than 1 MB | June 4, 2020 | June 11, 2020   | Download                                                                                              | ~                                                    |     |       |   |     |
|                                                                                                    |                               |              |                 | Create net                                                                                            | w export                                             |     |       |   |     |

6. Now that your files are saved, you can transfer it a USB thumb drive using the Files application -or you can email it to a non-district email by attaching it in Gmail. Keep in mind if you have many large files, the attachment may be too big for email servers to handle.

| M Inbox (7) - spesstudent@cvsd35 X                  | +                                   |                                                                                                    |                                                                     |            | -       | t≞ ×        |
|-----------------------------------------------------|-------------------------------------|----------------------------------------------------------------------------------------------------|---------------------------------------------------------------------|------------|---------|-------------|
| $\leftrightarrow$ $\rightarrow$ C a mail.google.com | n/mail/u/0/#inbox?compose=CligCJIFm | CJSjwdBX.JwZnzFDzrFwRjCKMcrQsRXndzZvcblTtzDMgXxfRbZXrR                                                                             | RqLvHJDkxSxRwg                                                      | ☆          | 00      | Ca i        |
| = M Gmail                                           | Q Search mail                       |                                                                                                    | • 0                                                                 |            | ₽cvsd   | S           |
| + Compose                                           | □- C :                              |                                                                                                    | 1-7 of 7 <                                                          | > <b>=</b> | · ¢     |             |
| Inbox 7                                             | Google Takeout                      | Your Google data is ready to download - Your account, you                                                                          | ur data. We've finished creating a copy of the Google data you requ | est        | 3:04 PM |             |
| * Starred                                           | Google                              | Google Archive of Google data requested - Archive of Google data requested for spesstudent@cvsd356.org You're getting this email b |                                                                     |            |         |             |
| Snoozed<br>Sent<br>Drafts 1                         | 🗌 🏫 Google                          | Security alert - New device signed in to spesstudent@cvs                                                                           | d356.org Your Google Account was just signed in to from a new Ch    | 010        | 3:01 PM | 0           |
|                                                     | 🔲 📩 Google                          | Security alert - New device signed in to spesstudent@cvs                                                                           | doogle Crabase prome backup                                         | 5          | ^       | -           |
|                                                     | 🔲 🏫 Gmail Team                      | Tips for using your new inbox - HI SPES Welcome to your                                                                            | parents@yahoo.com<br>Genele CVSD356 profile backup                  |            |         | +           |
| <ul> <li>More</li> </ul>                            | 🗌 😭 Gmail Team                      | The best of Gmail, wherever you are - HI SPES Get the off                                                                          |                                                                     |            |         |             |
| SPES - +                                            | 🗌 🏫 Gmail Team                      | How to use Gmail with Google Apps - HI SPES Work smar                                                                              |                                                                     |            |         |             |
| No recent chats<br>Start a new one                  | Using 0 GB                          | Program Policie<br>Powered by Goor                                                                                                 |                                                                     |            |         |             |
| ± • •                                               |                                     |                                                                                                    | Send - A 🖟 🖙 🝚 🛆 🖪 🖍                                                |            | : 1     | >           |
| 0                                                   |                                     | 🖪 🏮 힟                                                                                                    |                                                                     | Sign out   | 0 •     | <b>3:08</b> |

## NOTES:

These instructions are for a Chromebook, but this can be done on any PC with the Chrome browser and access to the CVSD356 account.

After you export your Google files, an email is sent to your CVSD356.org email. You can download the zip file by accessing this email on another device as long as the CVSD356 account still exists.